Microsoft Edge Internet Explorer (IE) モード設定手順書

Ver 1.0

# 2022年4月

パナソニック コネクト社 現場ソリューションカンパニー

現場ネットワーク事業本部 プロダクト部

#### 1. はじめに

本手順書は、当社装置への Web コンソールアクセスを、Microsoft Edge 上の IE モードで行うための、IE モード設定例を記載しております。

2. 本手順書における、OS/ブラウザー バージョンについて

OS: Window 10 Home (Ver.2004)

ブラウザー: Microsoft Edge (Ver.100)

ご注意:

OS/ブラウザーが異なるバージョンでは、本手順に掲載している手順・図が異なる場合があります。

#### 3. 設定例の手順(事前設定)

#### 手順 1)

Microsoft Edge 起動 ⇒ [・・・]選択 ⇒ [設定]をクリック

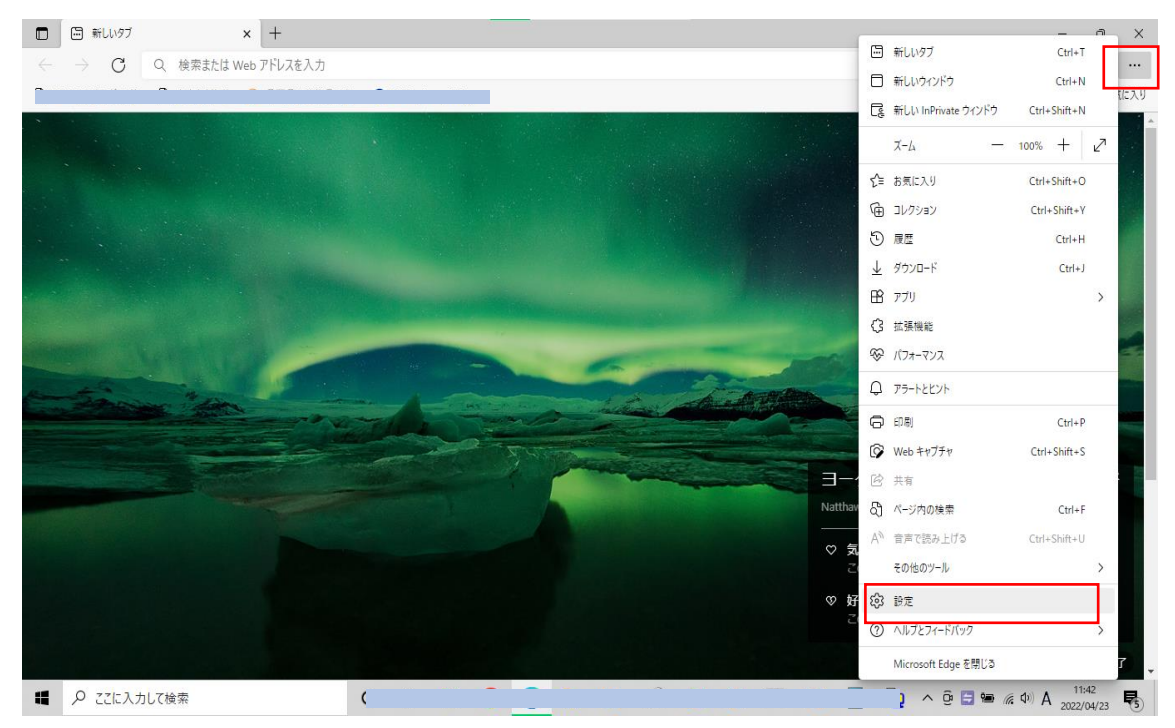

手順2)

[既存のブラウザー] ⇒ [Internet Explorer モードでサイトの再読み込みを許可] を"許可"選択 (または Microsoft Edge の Version により"オン"と表示されます) ⇒ [再起動] をクリック

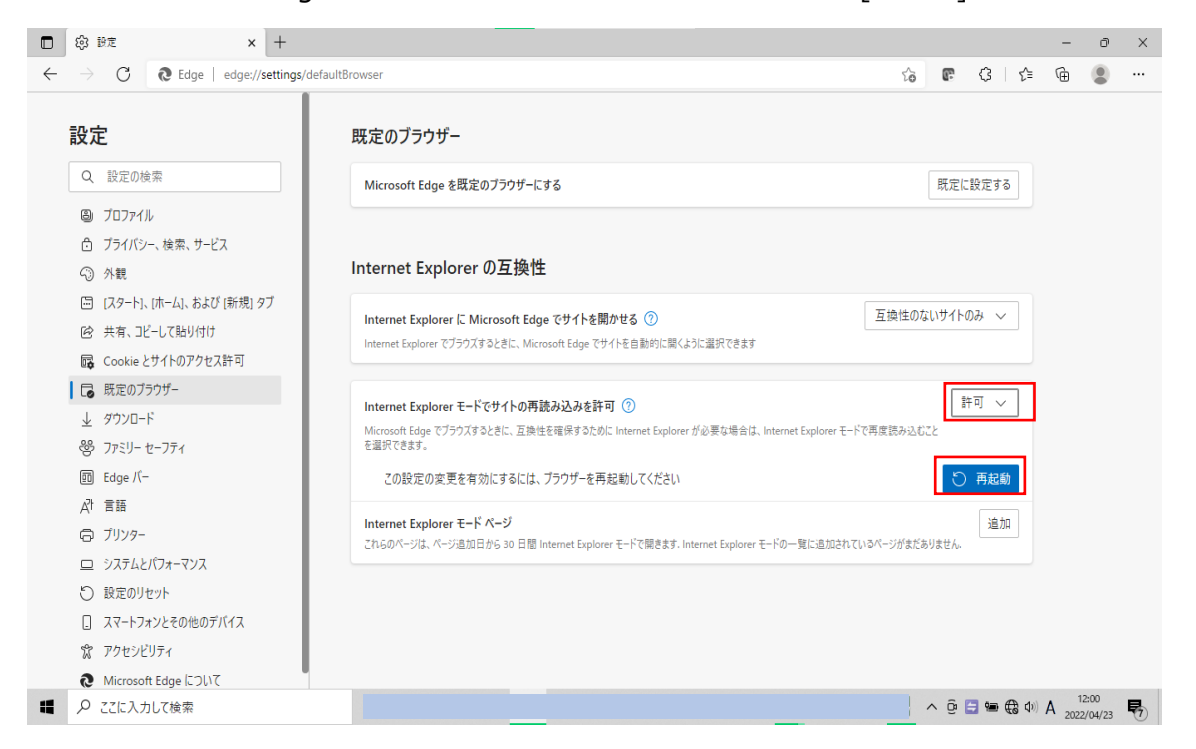

### ご注意:

ご利用されている端末の環境によっては、[Internet Explorer モードでサイトの再読み込みを許可]が表示 されないことや、設定できないことがあります。その場合は、貴社の端末管理者へ問い合わせください。

## 4. IE モード利用時の操作(都度操作)

例) EA-7HW02AP1 の工場出荷モード 192.168.0.3 ヘログインする場合

手順 1) Edge を起動し、192.168.0.3 ヘアクセスします。

## 手順 2) [・・・]選択 ⇒ [[Internet Explorer モードで再読み込みする] をクリック

| □ □ 192.168.0.3/cgi-bin/login.lua × + |                          | 新しいタブ                       | Ctrl+T ×                |
|---------------------------------------|--------------------------|-----------------------------|-------------------------|
| ←                                     |                          | □ 新しいウィンドウ                  | Ctrl+N ····             |
|                                       |                          | 「夏 新しい InPrivate ウインドウ      | Ctrl+Shift+N            |
|                                       | Panasonic<br>EA-7HW02AP1 | ۵-۲                         | — 100% + ∠ <sup>7</sup> |
|                                       |                          | ☆ お気に入り                     | Ctrl+Shift+O            |
|                                       |                          | G = 1ℓクション                  | Ctrl+Shift+Y            |
|                                       |                          | 5 <u>RE</u>                 | Ctrl+H                  |
|                                       |                          |                             | Ctrl+J                  |
|                                       | ユーザー名                    | שלת 🗄                       | >                       |
|                                       | パスワード                    | ○ 拡張機能                      |                         |
|                                       |                          | パフォーマンス                     |                         |
|                                       | Login                    | Q 77-12K21                  |                         |
|                                       |                          | 8 FR                        | Ctrl+P                  |
|                                       |                          | 🚱 Web キャプチャ                 | Ctrl+Shift+S            |
|                                       |                          | l 共有                        |                         |
|                                       |                          | 🖏 ページ内の検索                   | Ctrl+F                  |
|                                       |                          | A <sup>№</sup> 音声で読み上げる     | Ctrl+Shift+U            |
|                                       |                          | Internet Explorer モードで再読み込み | 9 Q                     |
|                                       |                          | その他のツール                     | >                       |
|                                       |                          | \$\$3 股定                    |                         |
|                                       |                          | ⑦ ヘルプとフィードバック               | >                       |
|                                       |                          | Microsoft Edge を閉じる         | 12:06                   |
| 📕 🔎 ここに入力して検索                         |                          | Q 🚍 '                       | ■ ⊕ Φ) A 2022/04/23     |

#### ※ 再表示後、"IE11"アイコンがある事をご確認ください

| □                        | ç. | œ. | ß | £≞ | -<br>- | 0 | ×<br> |
|--------------------------|----|----|---|----|--------|---|-------|
|                          |    |    |   |    |        |   |       |
| Panasonic<br>EA-7HW02AP1 |    |    |   |    |        |   |       |
| ユーザー名<br>パスワード           |    |    |   |    |        |   |       |
| Login                    |    |    |   |    |        |   |       |

特定の URL を自動的に IE モードで起動させるためには、レジストリ変更を伴う設定が必要のため、貴社の端 末管理者へご相談ください。

 Microsoft、Microsoft Edge、Windows、および Internet Explorer は、米国 Microsoft Corporation の、米国お よびその他の国における登録商標または商標です。